# The Freshmen English Placement of the 2024 Academic Year

## **English Placement System-Instructions of Uploading a CEFR Certificate/Transcript**

#### Step 1:

After reading the instructions, please first click  $\square$  "I understand all the conditions and will obey the stated regulations," and then click Next.

| 操作說明 Instructions                                                                                                    |
|----------------------------------------------------------------------------------------------------|
| 1.Instructions:                                                                                                    |
| (1)Students who do Not have a CEFR certificate or transcript> Click <sup>r</sup> Register for Freshmen English Placement Tet > Confirm-> Save (Please click here and refer to the                                                           |
| instructions file in the announcement.).                                                                                                    |
| (2)Students who have a CEFR certificate or transcript>Click <sup>r</sup> Upload a CEFR certificate/transcript _> ->Confirm -> Save (Please click here and refer to the instructions file in the                                             |
| announcement.).                                                                                                    |
| 2. User area $\rightarrow$ click <sup>r</sup> Change contact information $\rightarrow$ Revise your personal information(Please make sure that the email address is the one you frequently use.) $\rightarrow$ Save                          |
| 3.Log out                                                                                                    |
| ***Diase note the following:                                                                                                    |
| <ol> <li>Reasonable the following.</li> <li>Students should choose one of the "Register for Freshmen English Placement Test " or "Upload a CEFR certificate or transcript " to apply. Simultaneous application is NOT permitted.</li> </ol> |
| 2. If students choose to register for the test, but have previously uploaded proof of English test scores, the record of the uploaded scores will be cancelled.                                                                             |
| 3. If students choose to upload proof of English test scores, but have previous records of registration for the test, the registration for the test will be cancelled.                                                                      |
|                                                                                                    |
| ☑ 我充分了解並願意配合遵守以上規定 I understand all the conditions and will obey the stated regulations.                                                                                                    |
| 下一步 Next 】 登出 Log out                                                                                                    |

# Step 2: Please first click Upload a CEFR certificate/transcript, and then click Confirm.

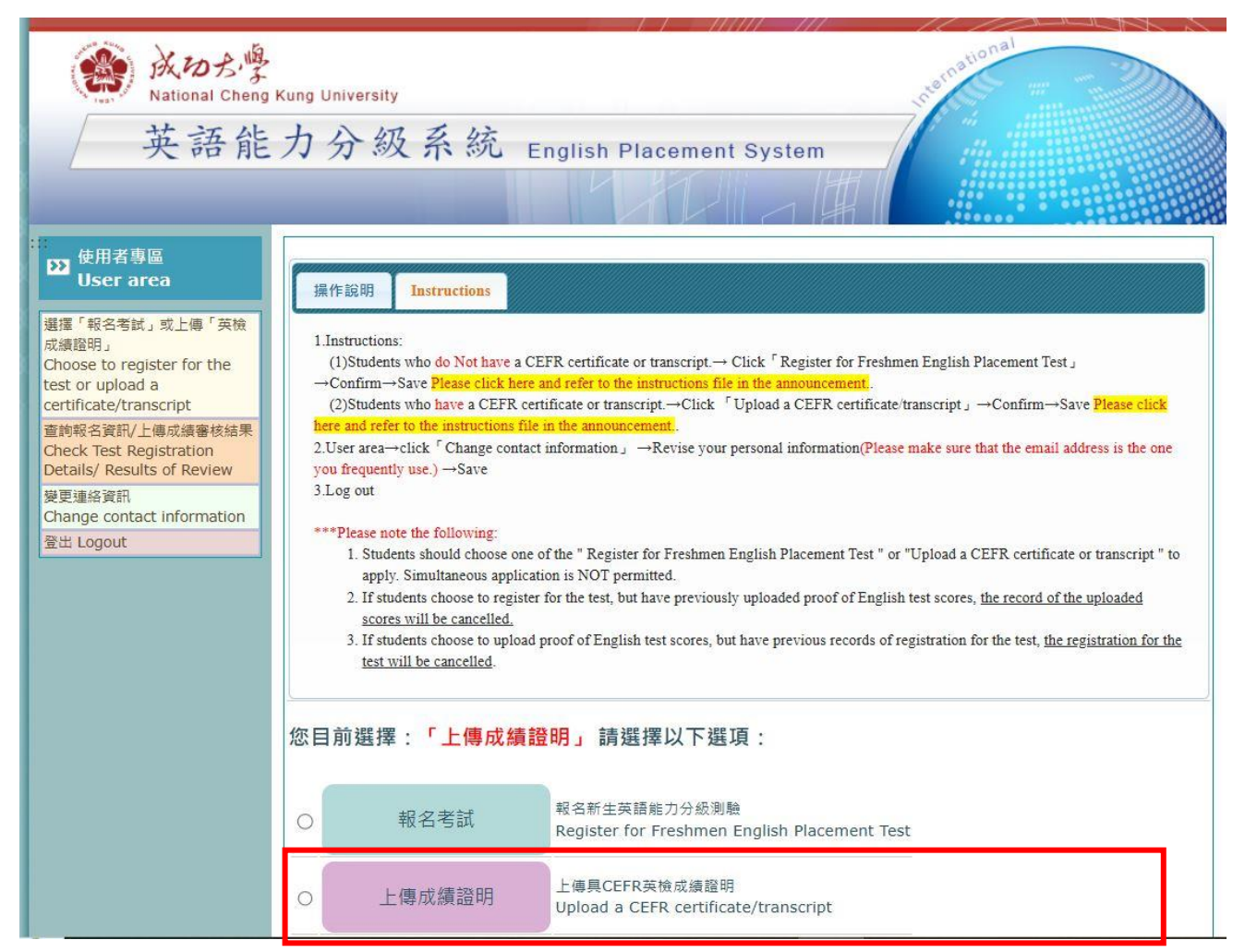

Step 3: After clicking Confirm, a pop-up window will appear. Please read the contents of the window and click 確定.

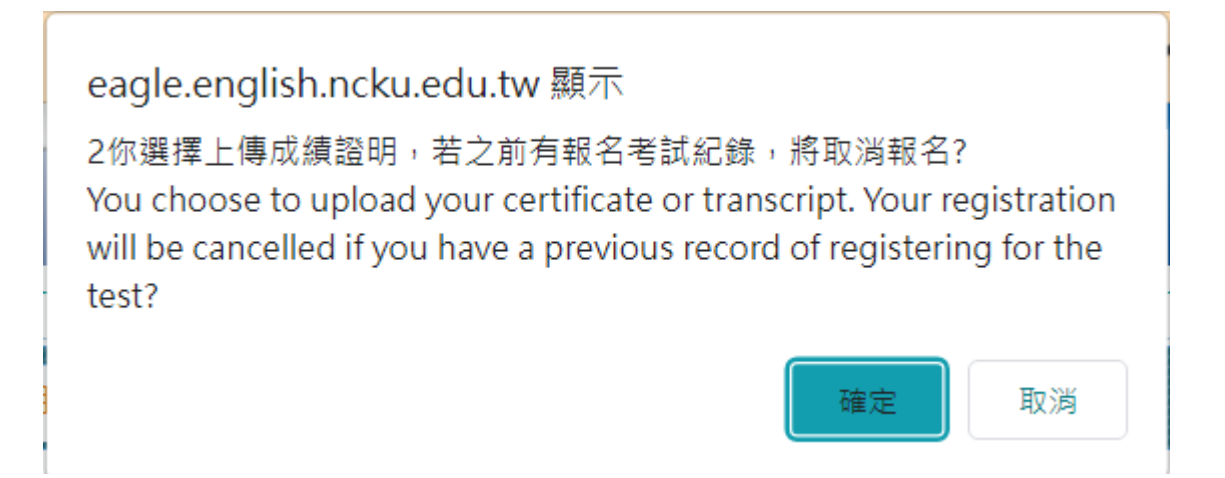

## \*\*\*Please note the following:

- 1. Students should choose one of the "Register for Freshmen English Placement Test " or "Upload a CEFR certificate or transcript " to apply. Simultaneous application is NOT permitted.
- 2. If students choose to upload proof of English test scores, but have previous records of registration for the test, <u>the registration for the test will be cancelled.</u>

**Step 4:** Please follow the steps with the marked numbers in red to upload your certificate/transcript.

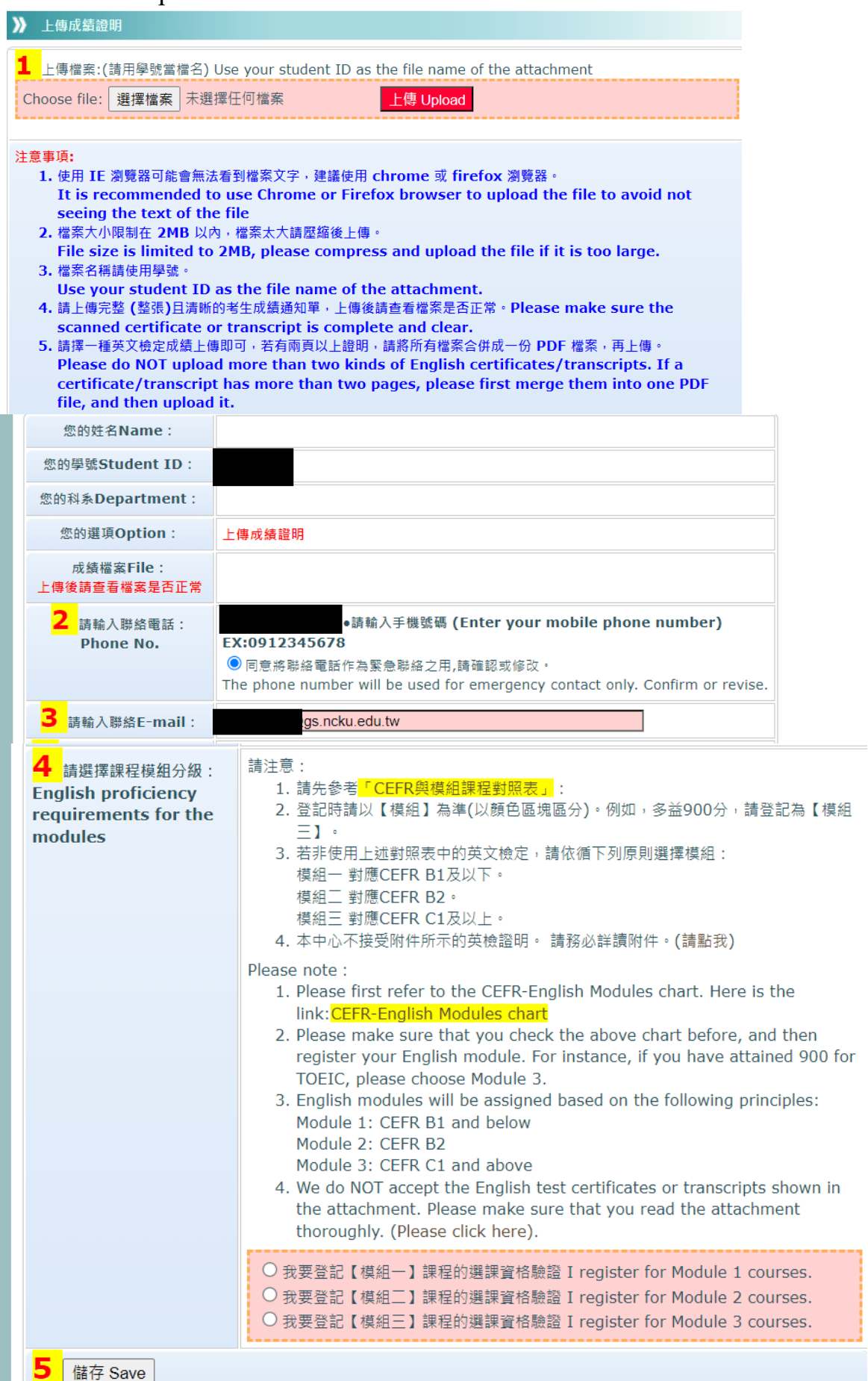

## Step 4-Notes:

After choosing your transcript/certificate, please make sure to click Upload. Once the file is successfully uploaded, the file will be shown under the column of "Choose file : 選擇檔案" (Please see the below picture.).

| ▶ 上傳成績證明                                                                                            |  |  |  |  |
|----------------------------------------------------------------------------------------------------|--|--|--|--|
| <b>1</b> 上傳檔案:(請用學號當檔名) Use your student ID as the file name of the attachment                      |  |  |  |  |
| Choose file: 選擇檔案 未選擇任何檔案 上傳 Upload                                                                 |  |  |  |  |
| • A12345678.pdf 移除 上傳後的檔案會顯示於此處。                                                                    |  |  |  |  |
| <ol> <li>注意事項:         <ol> <li>使用 IE 瀏覽器可能會無法看到檔案文字,建議使用 chrome 或 firefox 瀏覽器。</li></ol></li></ol> |  |  |  |  |
| 訊息:檔案為OKB,請重新上傳                                                                                     |  |  |  |  |

- 2. If you upload the wrong file, please click <u>《移除》</u>, and then you can upload a file again.
- 3. Please make sure the file is uploaded successfully.

You should take full responsibility for the confirmation of uploading the file successfully. Without the confirmation may cause the failure of verification by Foreign Language Center, and your English course enrollment will be further affected. The Foreign Language Center assumes no responsibility for students' negligence.

- 4. Please choose only one kind of English certificates/transcripts to upload. Please do NOT upload more than two kinds of English certificates/transcripts.
- 5. If a certificate/transcript has more than two pages, please first merge them into one PDF file, and then upload it.
- 6. Please make sure the scanned certificate or transcript is complete and clear. Images that show only fragments of the certificate/ transcript or print-screened transcripts will NOT be accepted.

- 7. Please check and revise your email address. The Foreign Language Center will make a contact via this email if needed and send the verification result to this email address.
- 8. When registering your English module, please check the CEFR-English Modules Chart first.

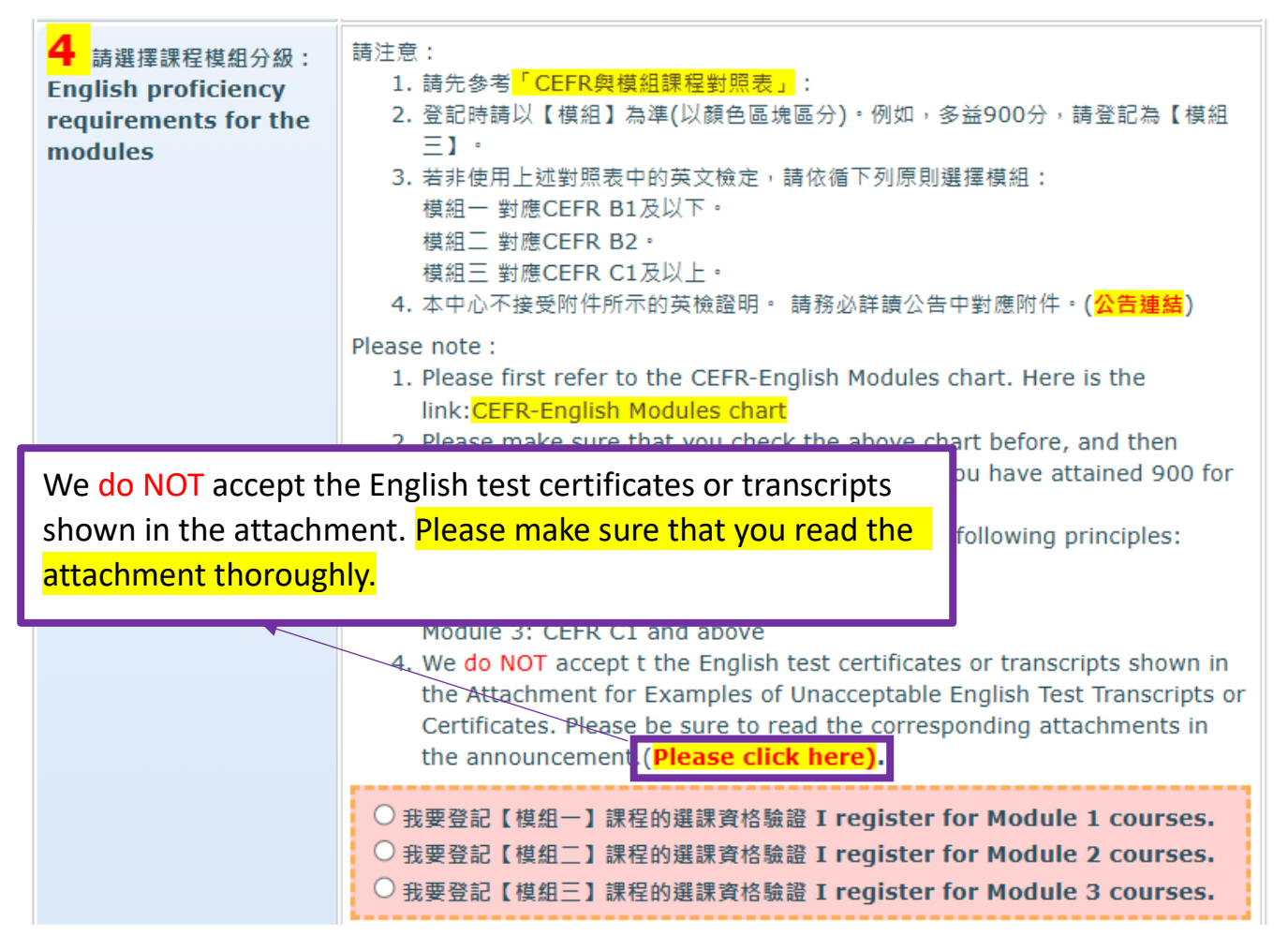

9. Please click Save before leaving this page. Without clicking Save may cause the failure of verification by Foreign Language Center, and your English course enrollment will be further affected. The Foreign Language Center assumes no responsibility for students' negligence.

10. If the data is saved successfully and module registration is completed, **Save Success** message will appear in the Upload File area.

![](_page_5_Picture_1.jpeg)

## Step 5:

Please click Change contact information on the left column to confirm/revise your contact information, and then click Save. Please make sure your email address is the one you frequently use.

| · 使用者專區                                     | ≫ 差更連絡資訊        |                                                                                                    |  |
|---------------------------------------------|-----------------|----------------------------------------------------------------------------------------------------|--|
| User area                                   |                 |                                                                                                    |  |
| 選擇對應模組方案                                    | 您的姓名:Name       |                                                                                                    |  |
| Options for English Module<br>Registrations | 您的學號:Student ID |                                                                                                    |  |
| 變更連絡資訊                                      | 您的科系:Department | 2.                                                                                                    |  |
| Change contact information<br>登出 Logout     | 聯絡電話:Phone No.  | <ul> <li>※請輸入手機號碼 (Enter your mobile phone number) EX:0912345678</li> <li>● 同意將聯絡電話作為緊急聯絡之用,請確認或修改。</li> <li>The phone number will be used for emergency contact only. Confirm or revise.</li> </ul> |  |
|                                             | 聯絡E-mail:       |                                                                                                    |  |
|                                             |                 |                                                                                                    |  |
|                                             | 儲存 Save 3       |                                                                                                    |  |

## Step 6:

Please click Check Test Registration Details/ Results of Review to check the application result. Additionally, you will receive an email notification.

If you are unable to receive the email due to incorrect filling of personal mailbox information, insufficient mailbox capacity, etc., please refer to the application result displayed in " Check Test Registration Details/ Results of Review ".

![](_page_6_Picture_3.jpeg)

If it shows 您已完成上完審核檔案(審核中) File uploaded successfully, under review, it means the upload was successful. Please be patient while waiting for the review.

#### If you application is approved, your module result will be displayed directly.

| TI TU                                                                                                    | 1 C - |
|----------------------------------------------------------------------------------------------------|-------|
| and the second second sec | Д.    |
|                                                                                                    |       |

| 您的姓名:Name                                                                                                    |                                                                                                    |
|----------------------------------------------------------------------------------------------------|----------------------------------------------------------------------------------------------------|
| 您的學號:Student ID                                                                                                    |                                                                                                    |
| 您的科系:Department                                                                                                    |                                                                                                    |
| 聯絡電話: Phone No.                                                                                                    |                                                                                                    |
| 聯絡E-mail:                                                                                                    |                                                                                                    |
| 審核結果<br>Verification result                                                                                                    | 審核通過 Approved.<br>您為模組三 Your module is Module 3.                                                               |
| 青於「報名考試」或「上傳成績證明」中 <mark>擇一申請,不可</mark> 兩<br>Students should choose one of the "Register f<br>certificate or trascript" to apply. Simultaneou | 項同時申請。<br>or Freshmem English Placement Test" or "Upload a CEFR<br><mark>s application is NOT permitted</mark> |

# **Step 7:** Please click Logout on the left column to leave this system.

| ·····································                                                                                     | 》 變更連絡資訊                                                          |                                                                                                    |
|----------------------------------------------------------------------------------------------------|-------------------------------------------------------------------|----------------------------------------------------------------------------------------------------|
| User area<br>選擇對應模組方案<br>Options for English Module<br>Registrations<br>愛更連絡資訊<br>Chance contact information<br>登出 Logout | 您的姓名:Name<br>您的學號:Student ID<br>您的科系:Department<br>聯絡電話:Phone No. | <ul> <li>※請輸入手機號碼 (Enter your mobile phone number) EX:0912345678</li> <li>● 同意將聯絡電話作為緊急聯絡之用,請確認或修改。</li> <li>The phone number will be used for emergency contact only. Confirm or revise.</li> </ul> |
|                                                                                                    | 聯絡E-mail:<br>儲存 Save                                              |                                                                                                    |

## Note:

- 1. It typically takes about 6 to 7 business days to verify uploaded files. Uploaded files cannot be verified on non-business days.
- 2. Students whose applications have been **approved** are reminded not to re-upload files. If data loss occurs due to re-uploading files again, students are responsible for any consequences.
- 3. Students should take full responsibility for the confirmation of the result, and should reupload the documents needed in due time if **the first application is rejected**. The Foreign Language Center takes no responsibility for students' negligence. The center will not accept late submissions after the system closes if you missed the confirmation of the result.